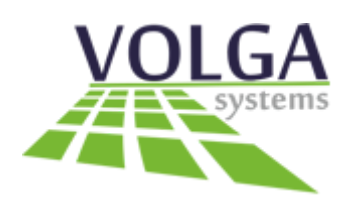

## Руководство пользователя

Н.Новгород 2022г.

#### Содержание

- 1. Главная страница
- 2. Страница Пользователи
  - 2.1 Список пользователей
  - 2.2 Визиты
- 3. Страница Устройства
  - 3.1 Список устройств

# 1. Главная страница

|            |                    | Корп    | ıyc № 3                       |                            | 0             | Оби | це-университетска                      |
|------------|--------------------|---------|-------------------------------|----------------------------|---------------|-----|----------------------------------------|
| Последние  | проходы            |         |                               |                            |               |     | статистика                             |
| Время      | Имя                | Фамилия | Отчество                      | Группа                     | Температура   | 8   | <b>О</b><br>Попыток входа сегодня      |
|            |                    | 1       | No data                       |                            |               | ٩   | <b>0</b><br>Успешных посещений сегодня |
| Круговая д | иограмма о         |         | Линейная                      | статистика о               | )             | 8   | <b>0</b><br>Попыток входа вчера        |
| R          | ed Green Green Blu | Yellow  | 85<br>80<br>70<br>65<br>60    | My First                   | t dataset     | ٩   | <b>О</b><br>Успешных посещений вчера   |
|            |                    |         | 28<br>45<br>January<br>Februr | any <sub>March</sub> April | May june july | R   | <b>О</b><br>Максимальная температура   |

На главной странице отображена статистика по посещениям в кратком виде Главная страница разделена на 3 блока

- Блок "Место" показывает статистику по определенному месту
- Блок "Диаграммы" показывает статистику в формате диаграмм
- Блок "Общая статистика" показывает статистику по всем устройствам одновременно

Для выбора даты в шапке страницы находится выбор даты

## 2. Страница Пользователи

#### 2.1 Список Пользователей

| номер | <sup>карты</sup><br>Пользователи |     |             |             |          | Импорт фото | Импорт из xls | Новый пользовател | ь |
|-------|----------------------------------|-----|-------------|-------------|----------|-------------|---------------|-------------------|---|
|       | Фото                             | Имя | id <b>T</b> | номер карты | Место ра | боты        | Должность     | Настройки         | r |
|       |                                  |     |             |             |          |             |               |                   |   |

Страница "список пользователей" содержит данные учеников/сотрудников которые могут посещать места, где используются устройства термометрии. В шапке страницы находятся 3 кнопки:

• Импорт фото - окно для загрузки фото пользователей "скопом"

| _ | ИМЯ | T      | ia T                  | номер карты       | T | место работы | T | Должность |  |
|---|-----|--------|-----------------------|-------------------|---|--------------|---|-----------|--|
|   |     |        |                       |                   |   |              |   |           |  |
|   |     |        |                       |                   |   |              |   |           |  |
|   |     |        |                       |                   |   |              |   |           |  |
|   |     |        |                       |                   |   |              |   |           |  |
|   |     |        |                       |                   |   |              |   |           |  |
|   |     |        |                       |                   |   |              |   |           |  |
|   |     |        | _                     |                   |   |              |   |           |  |
|   |     |        |                       |                   |   |              |   |           |  |
|   |     |        |                       |                   |   |              |   |           |  |
|   |     | Ше     | лкните или перетащи   | те файл в эту     |   |              |   |           |  |
|   |     |        | область, чтобы за     | грузить           |   |              |   |           |  |
|   |     | Подд   | ержка одиночной загру | изки .zip файлов. |   |              |   |           |  |
|   |     |        |                       |                   |   |              |   |           |  |
|   |     | _      |                       |                   |   |              |   |           |  |
|   |     | Подтве | ердить                |                   |   |              |   |           |  |
|   |     |        |                       |                   |   |              |   |           |  |
|   |     |        |                       |                   |   |              |   |           |  |
|   |     |        |                       |                   |   |              |   |           |  |
|   |     |        |                       |                   |   |              |   |           |  |
|   |     |        |                       |                   |   |              |   |           |  |
|   |     |        |                       |                   |   |              |   |           |  |

 Импорт из xls - импортирует данные пользователей списком в формате xls

| Щелкните или перетащите файл в эту<br>область, чтобы загрузить |  |
|----------------------------------------------------------------|--|
| Поддержка одиночной загрузки .xlsx, .xls файлов.               |  |
| Подтвердить                                                    |  |

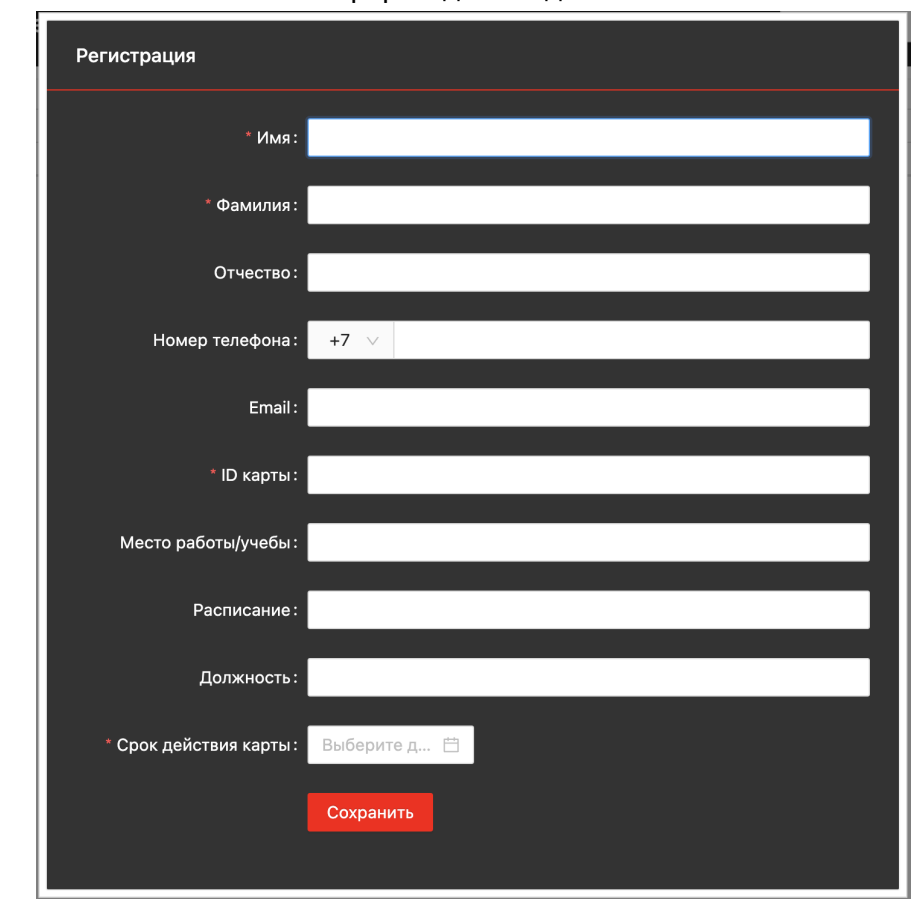

• Новый пользователь - форма для создания пользователя

Рядом с каждым пользователем находится 2 кнопки:

| Фото        | Имя               | id <b>T</b> | номер карты | Место работы | Должность | Настройки      |
|-------------|-------------------|-------------|-------------|--------------|-----------|----------------|
| Q           |                   |             | Q           | Q            | Q         | Q              |
|             | Ломакин Александр |             | 99013214    |              |           | \$<br><b>1</b> |
|             | Тарасов Максим    |             | 92031327    | Корпус 3     | Студент   | \$             |
| +<br>Upload | Антропов Андрей   |             | 102103651   |              |           | \$ <b>Ū</b>    |

- Настройка форма изменения пользователя
- Удаление удаления пользователя из системы

#### 2.2 Визиты

| Визиты      |                |     |         |          |        |      |       | Импорт и    | 3 xls |
|-------------|----------------|-----|---------|----------|--------|------|-------|-------------|-------|
|             |                |     |         |          |        |      |       |             |       |
|             |                |     |         |          |        |      |       |             |       |
| Номер карты | Номер устрой 🝸 | Имя | Фамилия | Отчество | Группа | Фото | Время | Температура | T     |
|             |                |     |         |          |        |      |       |             |       |

Список визитов - содержит информацию по всем проходам всех устройств. Информацию можно как импортировать, так и экспортировать в csv формате

# 3. Страница устройства

### 3.1 Список устройств

|                 |               |                |           | Экспорт в xsl | Новое устройст |
|-----------------|---------------|----------------|-----------|---------------|----------------|
|                 |               |                |           |               |                |
|                 |               |                |           |               |                |
| юмер устройства | Ір устройства | Имя устройства | Состояние |               |                |

Страница "список устройств" содержит информацию о подключенных к системе устройств. В шапке странице - находятся 2 кнопки

- Экспорт в xsl экспортирует данные по устройствам
- Новое устройство форма по подключению нового устройства

| * Название: |                  |  |
|-------------|------------------|--|
| IP:         |                  |  |
| * Пароль:   | Ø                |  |
|             | Зарегестрировать |  |